# 1<sup>^</sup> PARTE iscrizione ai servizi on-line:

Accedere al sito <u>www.agea.gov.it</u> e selezionare il banner SERVIZI ON LINE

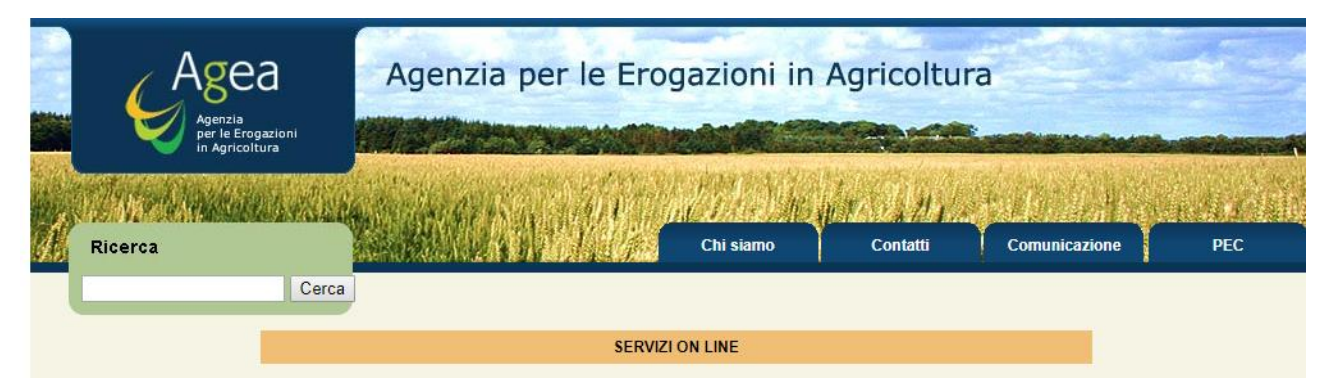

## Scorrere la pagina sino alla fine del testo e selezionare iscrizione

|                                         | L'applicazione consente la vi<br>nelle seguenti sezioni: Dati<br>presentazione), lo stato del<br>dall'Organismo pagatore Age<br>Per gli ulteriori chiarimenti, è<br>numero verde 800-365024. | sualizzazione delle informazioni significative del prod<br>di presentazione del procedimento amministrativo<br>procedimento istruttorio (se completato o in ancor<br>a ed il dettaglio dei pagamenti erogati (esito del bonifi<br>disponibile il <u>manuale utente</u> , pubblicato nell'area di d | cedimento amministrativo raggruppate<br>o (copia della domanda, ricevuta di<br>a in corso), le comunicazioni inviate<br>co, data di valuta e CRO).<br>download ed un servizio di help desk - |
|-----------------------------------------|----------------------------------------------------------------------------------------------------|----------------------------------------------------------------------------------------------------|----------------------------------------------------------------------------------------------------|
| Anticipazione<br>Contributi<br>PAC 2017 | > Accesso ai servizi                                                                                                    | > Iscrizione                                                                                                    | > Registrazione                                                                                                    |

Se si è in possesso di una Carta Nazionale dei Servizi abilitata inserirla nel lettore o porta USB oppure procedere con l'iscrizione mediante username e password

| Torna al portale                                                                                                    |                                                                                                    |  |  |
|----------------------------------------------------------------------------------------------------|----------------------------------------------------------------------------------------------------|--|--|
| Selezione del Tipo di Iscrizione                                                                                                    |                                                                                                    |  |  |
| La presente procedura consente di iscriversi al SIAN come utente qualificato. Il no<br>agli adempimenti normativi previsti dall'Amministrazione per lo specifico settore se         | me utente e la password che saranno rilasciati dopo un processo di validazione e certificazione potranno essere utilizzati per l'accesso all'area riservata al fine di assolvere<br>lezionato (es. Adempimenti di cui al DM 473/2013). |  |  |
| Al termine della fase di ISCRIZIONE il sistema rilascera' un PIN (inviato alla casell:<br>fiscale, l'indirizzo di posta elettronica, l'eventuale numero di cellulare e il codice PI | di posta elettronica indicata) da utilizzare per la successiva REGISTRAZIONE UTENTE dove sara' richiesto di compilare il modulo di registrazione indicando il proprio codice<br>N ricevuto.                                            |  |  |
| Una volta ricevuta la password all'indirizzo di posta elettronica specificato in fase o                                                                                             | i registrazione, sara' possibile accedere all'area riservata indicando il proprio codice fiscale (nome utente) e la password ricevuta.                                                                                                 |  |  |
| Tipo Iscrizione: Username e Password<br>Carta Nazionale del Servizi (CNS)                                                                                                    |                                                                                                    |  |  |

## Accesso mediante username e password:

Nella Selezione del settore scegliere Sviluppo Rurale – Misure non connesse alla superficie ed animali e premere AVANTI

|   | scrizionat       | tente Qualificato                                                                                                    | And the second second s |
|---|------------------|----------------------------------------------------------------------------------------------------|----------------------------------------------------------------------------------------------------|
| 1 | 的意思是是自动的人们       | and the second second second second second second second second second second second second second second second                                                                   | terrange and a second second                                                                                                    |
|   | Torna al portale |                                                                                                    |                                                                                                    |
|   | Selezione del S  | ettore                                                                                                    |                                                                                                    |
|   | Settore:         | <selezionare></selezionare>                                                                                                    | Dettaglio                                                                                                    |
|   | octorer          | <selezionare></selezionare>                                                                                                    | Dettagno                                                                                                    |
|   |                  | Dichiarazione di Giacenza vino Reg. 2018/273<br>Ristrutturazione e riconversione dei vigneti<br>Sostegno all'assicurazione sulla vite da vino                                      | Indietro Avanti                                                                                                    |
|   |                  | Autorizzazione nuovi impianti viticoli Reg. UE 1308/2013<br>SGR Piano Assicurativo Individuale (PAI) e Manifestazione di Interesse<br>Dichiarazione di Vendemmia e Produzione Vino |                                                                                                    |
|   |                  | Banca Dati Nazionale Operatori Ortofrutticoli                                                                                                    |                                                                                                    |
|   |                  | Sviluppo Rurale - Misure non connesse alla superficie ed animali<br>Programmi Operativi                                                                                            |                                                                                                    |

Nella Tipologia Soggetto scegliere se trattasi di persona fisica o rappresentante legale e premere AVANTI

| torrite ar portaite          |                                                                   |                    |
|------------------------------|-------------------------------------------------------------------|--------------------|
| Selezione del So             | ggetto                                                            |                    |
| Consente la scelta per l'ins | erimento di una persona fisica o di un rappresentante legale come | utente qualificato |
| ATTENZIONE! In caso di im    | npresa individuale effettuare l'iscrizione come persona fisica    |                    |
| Settore                      | Sviluppo Rurale                                                   |                    |
|                              |                                                                   |                    |
| Tipo soggetto:               | <selezionare></selezionare>                                       |                    |
| Tipo soggetto:               | <selezionare></selezionare>                                       |                    |

INSERIRE CODICE FISCALE per le ditte individuali e premere AVANTI

| Torna al portale         |                                           |                 |
|--------------------------|-------------------------------------------|-----------------|
| Persona fisica           |                                           |                 |
| Impostazione degli estre | mi anagrafici. Inserire il codice fiscale |                 |
| Settore                  | Sviluppo Rurale                           |                 |
| Codice Fiscale           |                                           |                 |
|                          |                                           | Indietro Avanti |
|                          |                                           |                 |

Oppure inserire CODICE FISCALE del Rappresentante Legale e Codice Fiscale della Ditta (Partita IVA) per le Società e premere AVANTI

| Torna al portale                                     |                 |                 |
|------------------------------------------------------|-----------------|-----------------|
| Persona fisica                                       |                 |                 |
| Impostazione degli estremi anagrafici. Inserire il d | codice fiscale  |                 |
| Settore                                              | Sviluppo Rurale |                 |
| Codice Fiscale del Rappresentante Legale             |                 |                 |
| Codice Fiscale della Ditta                           |                 |                 |
|                                                      |                 |                 |
|                                                      |                 | Indietro Avanti |
|                                                      |                 |                 |
|                                                      |                 |                 |

Una volta inserito il codice fiscale il sistema propone l'inserimento di un indirizzo email di riferimento. Se la ditta ha registrato a sistema una PEC questa compare già come scelta proposta però può essere sostituita con altro indirizzo email anche non PEC e premere AVANTI

| Torna al portale            | δ                  |   |
|-----------------------------|--------------------|---|
| Persona fisica              |                    |   |
| Impostazione dell'indirizzo | mail               |   |
| Settore                     | Sviluppo Rurale    |   |
| Codice Fiscale              | MGN                | 0 |
| E-mail                      | mor xxxaaa@mail.it |   |
| Conferma e-mail             | mor xxxaaa@mail.it |   |
|                             |                    |   |
|                             | Indietro Avanti    |   |
|                             |                    |   |

## Inserire il codice di controllo e premere CONFERMA

### Inserire i caratteri di controllo

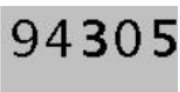

Premendo sul tasto "Conferma" si puo' proseguire con il processo di iscrizione e le verra' inviata una mail di notifica all'indirizzo specificato. Premendo sul tasto "Annulla" si puo' tornare alla modifica dei dati inseriti

| Annulla Conferma |
|------------------|
|                  |

Alla fine dell'operazione il portale vi restituirà il seguente messaggio:

#### Torna al portale

### Prima fase del processo di iscrizione completato

Operazione correttamente effettuata. Le sara'inviata una mail all'indirizzo da Lei indicato con le istruzioni per procedere all'iscrizione. Attenzione! Per poter leggere il contenuto del messaggio occorre aprile il file allegato postacert.eml

Seguire il link e le istruzioni del messaggio per caricare a sistema la documentazione che vi sarà richiesta e corrispondente al documento di riconoscimento ed alla tessera sanitaria della persona fisica o del rappresentante legale a seconda dei casi scelti.

| Homepage - Dropbox ×                        | WebMail Aruba - Posta 🖌 🗡 🕒 Iscrizione Ut                                                                              | nte Qualific X                                                                                                    | 0 - 0 ×                                                               |
|---------------------------------------------|----------------------------------------------------------------------------------------------------|----------------------------------------------------------------------------------------------------|-----------------------------------------------------------------------|
|                                             | ww.sian.it/cappello/inserimentoAllegati.dc                                                                             | TipoOperazione =allegati&idSito =7&idRich=2155106                                                                                                    | @.☆ :                                                                 |
| Ageca<br>Agecta<br>Agecta<br>in Agricoltura | serizionel Hent                                                                                                    | Ovelificato                                                                                                    |                                                                       |
|                                             | Torna al portale<br>Inserimento Allegati                                                                               |                                                                                                    | (3) HELP                                                              |
|                                             | Inserimento dei documenti necessari<br>Dopo aver inserito l'allegato si pregi<br>che Le è giunta al termine della prim | all'iscrizione come utente qualificato.<br>di verificare che il documento inserito sia leggibile selezionando l'icona pdf. Altrimenti selezionate l'icona cestino per eliminario e procedere quindi all'inserimento di uno migliore utilizzant<br>a fase di Iscrizione.                                                   | io il link contenuto nella mail                                       |
| •                                           | Settore<br>Codice Fiscale<br>E-mail<br>Tipo di documento:<br>Immagine scannerizzata<br>dell'allegato (PDF):            | Sviluppo Rurale - Misure non connesse alla superficie ed<br>animali<br>MG<br>me<br><selezionare><br/><selezionare><br/><selezionare><br/>Tesseta santaria emessa dal Min. Finanze o Certificato di attribuzione della Partita TVA<br/>Documento d'identità in corso di validità</selezionare></selezionare></selezionare> |                                                                       |
| 1666                                        |                                                                                                    | Inserisci                                                                                                    |                                                                       |
|                                             |                                                                                                    |                                                                                                    |                                                                       |
|                                             |                                                                                                    |                                                                                                    | vers. 1.0.53 - 14 Settembre 2015                                      |
|                                             |                                                                                                    |                                                                                                    |                                                                       |
|                                             |                                                                                                    |                                                                                                    |                                                                       |
|                                             |                                                                                                    |                                                                                                    |                                                                       |
|                                             |                                                                                                    |                                                                                                    |                                                                       |
| DOCUMENTO DIDpdf                            |                                                                                                    |                                                                                                    | Mostra tutto                                                          |
| C Scrivi qui per eseguire                   | la ricerca 🛛 📮                                                                                                    | 🚥 💀 🗷 🌒 🧟 🗿 💷 🙆 🙋 🚅                                                                                                    | R <sup>A</sup> ∧ 1, d <b>a</b> 12/09/2018 1, 12/09/2018 1, 12/09/2018 |

Caricare a sistema copia del documento di riconoscimento e della tessera sanitaria e premere CONTINUA

Inserire i caratteri di controllo

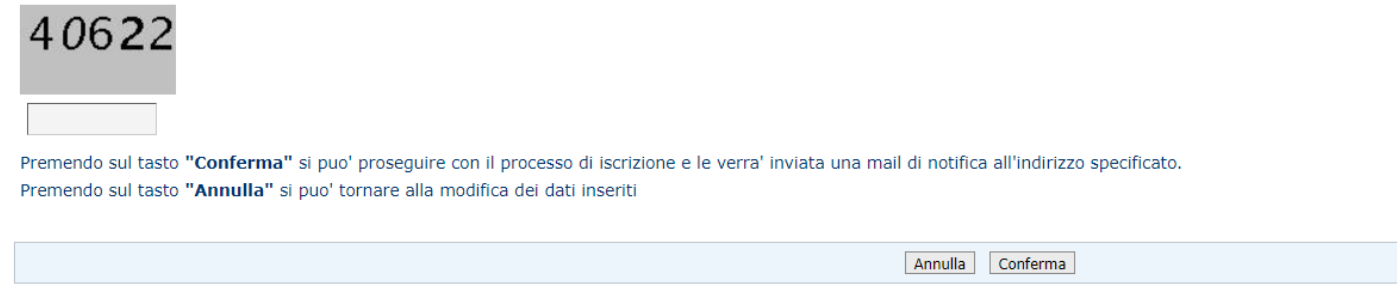

Inserire il codice di controllo così come compare a video (Il numero cambia ogni volta) e premere CONFERMA

A questo punto avete completato la seconda fase di iscrizione e riceverete una seconda email.

Torna al portale

Seconda fase del Processo di iscrizione completato

Operazione correttamente effettuata. Le sara'inviata una mail all'indirizzo da Lei indicato che Le consentira' di visualizzare i documenti inseriti e lo stato di lavorazione della richiesta. Attenzione! Per poter leggere il contenuto del messaggio occorre aprile il file allegato postacert.eml

# 2^ REGISTRAZIONE ai servizi on-line:

Una volta ricevuta l'email di completamento della 2 Fase di iscrizione procedere con la Registrazione:

Accedere al sito <u>www.agea.gov.it</u> e selezionare il banner SERVIZI ON LINE

| Ageaa<br>Agenzia<br>per le Erogazioni<br>in Agricoltura | Agenzia per le Erogazioni in Agricoltura |     |
|---------------------------------------------------------|------------------------------------------|-----|
| Ricerca                                                 | Chi siamo Contatti Comunicazione         | РЕС |
| Cerca                                                   |                                          |     |
|                                                         | SERVIZI ON LINE                          |     |

# Scorrere la pagina sino alla fine del testo e selezionare REGISTRAZIONE

|                                         | L'applicazione consente la visualizza<br>nelle seguenti sezioni: Dati di pre<br>presentazione), lo stato del proced<br>dall'Organismo pagatore Agea ed il o<br>Per gli ulteriori chiarimenti, è disponi<br>numero verde 800-365024. | azione delle informazioni significative del proces<br>esentazione del procedimento amministrativo<br>imento istruttorio (se completato o in ancora<br>lettaglio dei pagamenti erogati (esito del bonifico<br>bile il <u>manuale utente</u> , pubblicato nell'area di dor | dimento amministrativo raggruppate<br>(copia della domanda, ricevuta di<br>in corso), le comunicazioni inviate<br>, data di valuta e CRO).<br>wnload ed un servizio di help desk - |
|-----------------------------------------|----------------------------------------------------------------------------------------------------|----------------------------------------------------------------------------------------------------|----------------------------------------------------------------------------------------------------|
| Anticipazione<br>Contributi<br>PAC 2017 | Accesso ai servizi                                                                                                    | > Iscrizione                                                                                                    | > Registrazione                                                                                                    |

# Scegliere la tipologia di registrazione

| _ | Se vuoi registrarti con userid e password: <u>Registra Utente</u>            |
|---|------------------------------------------------------------------------------|
|   | • Se sei in possesso di una carta nazionale dei servizi: <u>Registra CNS</u> |
|   |                                                                              |

Per i possessori di Carta Nazionale dei Servizi sarà sufficiente inserire la Carta nel lettore

Cliccando su registrazione con userid e password bisognerà inserire in una prima fase il codice fiscale il codice di conferma (che varia ogni volta che si accede alla pagina) e successivamente richiedere il PIN che sarà inviato alla PEC nota al Sistema SIAN AGEA

| Registrazione                                                 |
|---------------------------------------------------------------|
| Verifica del Codice Fiscale                                   |
| Codice fiscale (*)                                            |
| PIN (*)                                                       |
| Inserisca il codice numerico che compare nell'immagine sotto. |
| Codice di conferma (*) 1, 3, 5 2 8                            |
| Avanti Richiedi PIN Reimposta                                 |

| Gestione Emissione PIN                                                                    |
|-------------------------------------------------------------------------------------------|
|                                                                                           |
| Gentile utente,                                                                           |
| Le è già stato inviato il PIN al seguente indirizzo di posta elettronica:                 |
| *XXXXX@XXXXXXXXXXXXXXXXXXXXXXXXXXXXXXX                                                    |
| Qualora l'indirizzo sia errato o obsoleto,La invitiamo a contattare l'Help Desk al numero |
| 800.36.50.24                                                                              |
| per comunicare il nuovo indirizzo ed effettuare la nuova richiesta successivamente.       |
| Altrimenti può selezionare il pulsante di Conferma per effettuare il rinvio del PIN.      |
|                                                                                           |
| Conferma                                                                                  |
|                                                                                           |
|                                                                                           |

Ricevuto a mezzo PEC il PIN ripetere la procedura di registrazione compilano tutti e tre i campi: Codice Fiscale, PIN e Codice di conferma e premere AVANTI

| r la sottoscrizione dei documenti informatici del SIAN.<br>I sezione: |
|-----------------------------------------------------------------------|
| a pe<br>esta                                                          |

Conterma Reimposta

Nella spuntare SI alla voce ACCETTAZIONE utilizzo firma elettronica e indicare il numero di telefono cellulare per la ricezione a mezzo sms del OTP (pasword monouso per ogni firma che si metterà in futuro da richiedere ogni volta)

Ottenuto il messaggio OTP per SMS si inserisce nella schermata successiva per conferma del corretto funzionamento del numero telefonico.

| Verifica OTP |              |  | Registra | azione |  |
|--------------|--------------|--|----------|--------|--|
| OTP          | Verifica OTP |  |          |        |  |
|              | ОТР          |  |          |        |  |

La procedura è conclusa, da questo momento la ditta è abilitata alla firma elettronica dei documenti AGEA generati dal portale SIAN.